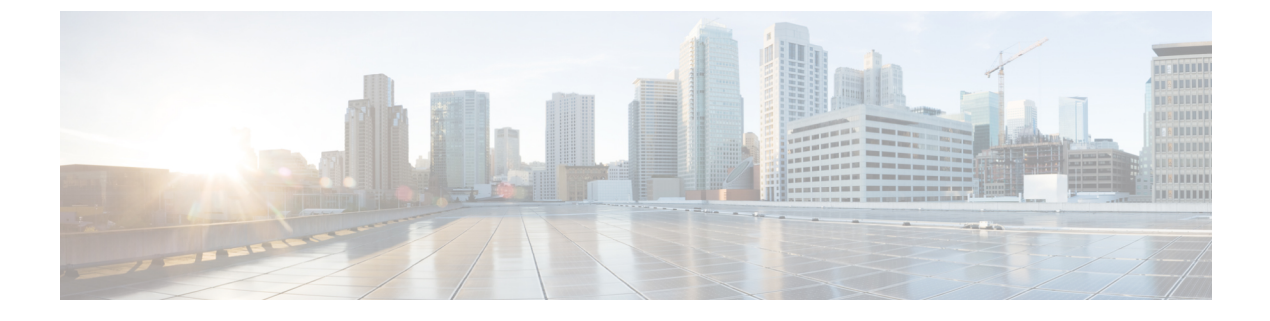

## Amazon Web Services での展開

- •前提条件とガイドライン (1ページ)
- AWS での Cisco Nexus ダッシュボードの展開 (3 ページ)

## 前提条件とガイドライン

クラウド展開は、Nexus ダッシュボード リリース 2.0.2b 以降でサポートされています。以前の リリースは物理アプライアンスとしての展開で説明された物理フォームファクタのみをサポー トします。

Amazon Web Services (AWS) で Nexus ダッシュボード クラスタを展開する前に、次の手順を 実行する必要があります。

- ・デプロイ概要に記載されている一般的な前提条件を確認して完了します。
- AWS フォーム ファクタが規模とアプリケーションの要件をサポートしていることを確認 します。

クラスタフォームファクタに基づいて、拡張性とアプリケーションの共同ホストは異な ります。Nexus ダッシュボード キャパシティ プラン ツールを使用して、仮想フォーム ファクタが展開要件を満たすことを確認できます。

・AWS アカウントに適切なアクセス権限があること。

Nexus ダッシュボード クラスタをホストするには、複数の Elastic Compute Cloud (m5.2xlarge)のインスタンスを起動できる必要があります。

•6つ以上のAWS Elastic IP アドレスが必要です。

一般的な Nexus ダッシュボードの導入は3つのノードで構成され、各ノードには管理およ びデータネットワーク用に2つの AWS Elastic IP アドレスが必要です。

デフォルトでは、AWS アカウントの Elastic IP の制限は低いため、増加を要求する必要が あります。IP 制限の増加を要求するには、次の手順を実行します。

1. AWS コンソールで、[Computer] > [EC2] の順に移動します。

- EC2 ダッシュボードで、[Network & Security]>[Elastic IPs] をクリックし、すでに使用 されている Elastic IP の数を確認します。
- **3.** EC2 ダッシュボードで、[制限(Limits)]をクリックし、許可されている EC2-VPC Elastic IP の最大数を確認します。

使用する IP の数を制限から減算します。必要に応じて、[制限の増加を要求(Request limit 増加)] をクリックして追加の Elastic IP を要求します。

VPC(仮想プライベートクラウド)を作成します。

VPC は、Amazon EC2 インスタンスなどの AWS オブジェクトによって入力される AWS クラウドの分離された部分です。VPC を作成するには:

- 1. AWS コンソールで、[Networking & Content Delivery Tools] [VPC]に移動します。
- VPC ダッシュボードで [Your VPCs] をクリックし、[Create VPC] を選択します。次に、名前タグと IPv4 CIDRブロック を指定します。

CIDR ブロックは VPC の IPv4 アドレスの範囲であり、/16〜/28 の範囲である必要が あります。たとえば、10.9.0.0/16 です。

インターネットゲートウェイを作成し、VPCに接続します。

インターネットゲートウェイは、VPCがインターネットに接続できるようにする仮想ルー タです。インターネットゲートウェイを作成するには:

- [VPC ダッシュボード (VPC Dashboard)]>[インターネット ゲートウェイ (Internet Gateway)]の順にクリックしてから、[インターネット ゲートウェイの作成 (Create Internet Gateway)]をクリックします。次に、名前タグを入力します。
- 「インターネットゲートウェイ(Internet Gateways)] 画面で、作成したインターネットゲートウェイを選択し、[アクション]>[VPC をアタッチ] を選択します。最後に、 [使用可能な VPC(Available VPCs)] ドロップダウンから、作成した VPC を選択し、 [インターネットゲートウェイのアタッチ(Attach Internet Gateway)] をクリックします。
- ルートテーブルを作成します。

ルートテーブルは、VPCおよびインターネットゲートウェイ内のサブネットをNexusダッシュボードクラスタに接続するために使用されます。ルートテーブルを作成するには、 次の手順を実行します。

- VPC ダッシュボードで、[ルート テーブル (Route Tables)]をクリックし、[ルート (Routes)]タブを選択して、[ルートの編集(Edit routes)]をクリックします。
- [ルートの編集(Edit routes)] 画面で、[ルートの追加(Add route)]をクリックし、
   0.0.0.0/0の宛先を作成します。[ターゲット(Target)]ドロップダウンから[インター ネットゲートウェイ(Target Internet Gateway)]から、作成したゲートウェイを選択し ます。最後に、[ルートの保存(Save Routes)]をクリックします。

キーペアを作成します。

キーペアは、プライベートキーとパブリックキーで構成され、インスタンスへの接続時 に ID を証明するために使用されるセキュリティクレデンシャルとして使用されます。 キーペアを作成するには:

- •**[すべてのサービス(All services)]**>**[コンピュート(Compute)]**>**[EC2]**に移動しま す。
- ・EC2 ダッシュボードで、[ネットワークとセキュリティ(Network & Security)] > [キーペア(Key pairs)] をクリックします。次に、[キーペアの作成(Create Key Pair)] をクリックします。
- ・キーペアの名前を入力し、pem ファイル形式を選択して、[キーペアの作成 (Create Key Pair)] をクリックします。

これにより、.pem 秘密キーファイルがシステムにダウンロードされます。ファイル を安全な場所に移動します。EC2インスタンスのコンソールに初めてログインすると きに使用する必要があります。

デフォルトでは、PEMベースのログインのみが各ノードで有効になっています。パスワードを使用してノードに SSH 接続できるようにするには、パスワードベースのログインを明示的に有効にする必要があります。これを行うには、最初にPEMファイルを使用して各ノードに個別にログインし、次のコマンドを実行します。

# acs login prompt-enable

## AWS での Cisco Nexus ダッシュボードの展開

ここでは、Amazon Web Services (AWS) で Cisco Nexus ダッシュボード クラスタを展開する方 法について説明します。

## 始める前に

- ・前提条件とガイドライン(1ページ)に記載されている要件とガイドラインを満たしていることを確認します。
- ステップ1 AWS Marketplace で Cisco Nexus ダッシュボード製品に登録します。
  - a) AWS アカウントにログインし、AWS Management Console に移動します。

管理コンソールは https://console.aws.amazon.com/ で入手できます。

- b) [サービス] > [AWS マーケットプレイス サブスクリプション (Services AWS Marketplace Subscriptions)]に移動します。
- c) [サブスクリプションの管理 (Manage Subscriptions)]をクリックします。
- d) [製品の検出(Discover products)] をクリックします。
- e) Cisco Nexus ダッシュボードを検索し、結果をクリックします。

- f) 製品ページで、[続行して登録(Continue to Subscribe)] をクリックします。
- g) [条件に同意する(Accept Terms)] をクリックします。 サブスクリプションが処理されるまでに数分かかる場合があります。
- h) 最後に、[設定を続行 (Continue to Configuration)] をクリックします。
- **ステップ2** ソフトウェアオプションと地域を選択します。
  - a) [配送方法 (Delivery Method)] ドロップダウンから、[Cisco Nexus Dashboard for Cloud] を選択しま す。
  - b) [ソフトウェアバージョン (Software Version)]ドロップダウンから、展開するバージョンを選択します。
  - c) [リージョン(Region)] ドロップダウンから、テンプレートを展開するリージョンを選択します。 これは、VPC を作成したのと同じリージョンである必要があります。
  - d) [続行して起動する(Continue to Launch)] をクリックします この製品ページが表示され、設定の概要が表示され、クラウド形成テンプレートを起動できます。
- **ステップ3 [アクションの選択 (Choose Action)**]から、[CloudFormation の起動 (Launch CloudFormation)]を選択 し、[起動 (Launch)]をクリックします。

[Create Stack (スタックの作成)] ページが表示されます。

- **ステップ4** スタックを作成します。
  - a) [前提条件 テンプレートの準備 (Prerequisite-Prepare template)] 領域で、[テンプレート準備完了 (Template is ready)] を選択します。
  - b) [テンプレートの指定 (Specify Template)]フィールドで、テンプレート ソースとして [Amazon S3 URL] を選択します。

これは、自動的に入力されます。

c) [次へ (Next)]をクリックして続行します。

[スタック詳細の指定(Specify stack details)] ページが表示されます。

**ステップ5** スタックの詳細を指定します。

| Step 2<br>Specify stack details   | Stack name                                                                                                    |       |  |  |  |  |
|-----------------------------------|----------------------------------------------------------------------------------------------------|-------|--|--|--|--|
|                                   | Stack name                                                                                                    |       |  |  |  |  |
| Step 3<br>Configure stack options | a ND-cluster1                                                                                                    |       |  |  |  |  |
|                                   | Stack name can include letters (A-Z and a-2), numbers (0-9), and dashes (-).                                                                                                    |       |  |  |  |  |
| Step 4                            |                                                                                                    |       |  |  |  |  |
| Review                            | Parameters Parameters are defined in your template and allow you to input custom values when you create or update a stack.                                                                                                    |       |  |  |  |  |
|                                   | Nexus Dashboard Network Configuration                                                                                                    |       |  |  |  |  |
|                                   | VPC identifier VPC ID to launch ND cluster                                                                                                    |       |  |  |  |  |
|                                   | b vpc-018d55734b9edb8ff (10.0.0.0/16) (NDwest2)                                                                                                    |       |  |  |  |  |
|                                   | ND cluster subnet block<br>Subnet Cidr block used to launch ND cluster across AZs<br>C 10.0.0.0/24                                                                                                    |       |  |  |  |  |
|                                   | Availability Zones<br>List of Availability Zones used to launch ND nodes. Choose 3 AZs for high availability. For regions that only supports 2 AZs, choose 2 AZs (2nd & 3rd ND will be launched in<br>second AZ). Make sure that the value of the NumberOfAZs parameter matches the number of selections | n the |  |  |  |  |
|                                   | d                                                                                                    |       |  |  |  |  |
|                                   | us-west-2a X us-west-2b X                                                                                                    |       |  |  |  |  |
|                                   | Number of Availability Zones<br>Number of Availability Zones used to launch ND cluster. This count must match the number of AZ selections you make from the AvailabilityZones parameter; otherwise,<br>deployment will fail.                                                                             |       |  |  |  |  |
|                                   | <b>e</b> 2                                                                                                    |       |  |  |  |  |

- a) スタック名を入力します。
- b) [VPC ID] ドロップダウンから、作成した VPC を選択します。

たとえば、vpc-038f83026b6a48e98 (10.176.176.0/24) です。

c) ND クラスタ サブネット ブロックで、VPC サブネット CIDR ブロックを指定します。

定義した VPC CIDR からサブネットを選択します。より小さいサブネットを提供することも、CIDR 全体を使用することもできます。

たとえば、10.176.176.0/24です。

d) [可用性ゾーン(Availability Zones)] ドロップダウンから、1 つ以上の使用可能なゾーンを選択しま す。

3つの可用性ゾーンを選択することをお勧めします。2つの可用性ゾーンのみをサポートするリージョンの場合、クラスタの2番目と3番目のノードは2番目の可用性ゾーンで起動します。

e) [可用性ゾーンの数(Number of Availability Zones)] ドロップダウンから、前のサブステップで追加 したゾーンの数を選択します。

この番号が、前のサブステップで選択した可用性ゾーンの数と一致していることを確認します。

残りのノード情報を入力します。

|                                                                                                    | a                                                      |                                                      | • |
|----------------------------------------------------------------------------------------------------|--------------------------------------------------------|------------------------------------------------------|---|
| Nexus Dashboard Clust                                                                                                    | er Configuration                                       |                                                      |   |
| Instance type                                                                                                    |                                                        |                                                      |   |
| Select one of the possible EC2                                                                                                    | instance types                                         |                                                      |   |
| m5.4xlarge                                                                                                    | b                                                      |                                                      | • |
| Cluster name                                                                                                    | -                                                      |                                                      |   |
| Cluster name (must start and                                                                                                    | end with alphanumeric char, no spaces                  | s and special characters are allowed except for '-') |   |
| ND-cluster                                                                                                    |                                                        |                                                      |   |
| Host name                                                                                                    |                                                        |                                                      |   |
| Node name (must start and er                                                                                                    | nd with alphanumeric char, no spaces ar                | and special characters are allowed except for '-')   |   |
| nd-node                                                                                                    | d                                                      |                                                      |   |
| NTP server ip address in the fo                                                                                                    | e                                                      |                                                      |   |
| Name servers<br>DNS server ip address in the fo                                                                                                    | OFTI OF X.X.X X                                        |                                                      |   |
| Name servers<br>DNS server ip address in the fo<br>171.70.168.183                                                                                                    | f                                                      |                                                      |   |
| Name servers<br>DNS server ip address in the fr<br>171.70.168.183<br>DNS search domains list<br>DNS search domain (length: 6-                                                                                                    | -128 chars)                                            |                                                      |   |
| Name servers<br>DNS server ip address in the fi<br>171.70.168.183<br>DNS search domains list<br>DNS search domain (length: 6-<br>atomix.local                                                                                                    | -128 chars)                                            |                                                      |   |
| Name servers<br>DNS server ip address in the fi<br>171.70.168.183<br>DNS search domains list<br>DNS search domain (length: 6<br>atomix.local<br>Application IP subnet<br>ND application overlay ip netv                                                                          | -128 chars)                                            |                                                      |   |
| Name servers<br>DNS server ip address in the fi<br>171.70.168.183<br>DNS search domains list<br>DNS search domain (length: 6<br>atomix.local<br>Application IP subnet<br>ND application overlay ip netv<br>172.17.0.0/16                                                         | -128 chars)<br>g<br>vork in the form of x.x.x.x/x      |                                                      |   |
| Name servers<br>DNS server ip address in the fi<br>171.70.168.183<br>DNS search domains list<br>DNS search domain (length: 6<br>atomix.local<br>Application IP subnet<br>ND application overlay ip netv<br>172.17.0.0/16                                                         | -128 chars)<br>g<br>vork in the form of x.x.x.x/x      |                                                      |   |
| Name servers<br>DNS server ip address in the fi<br>171.70.168.183<br>DNS search domains list<br>DNS search domain (length: 6<br>atomix.local<br>Application IP subnet<br>ND application overlay ip netv<br>172.17.0.0/16<br>Service IP subnet<br>ND services ip network in the i | -128 chars)<br>g<br>vork in the form of x.x.x.x/x<br>h |                                                      |   |

a) データ インターフェイス EIP サポートを有効にします。

このフィールドは、ノードの外部接続を有効にします。AWS 以外の Cisco ACI ファブリックとの通信には、外部接続が必要です。

- b) [インスタンス タイプ (Instance type)]から、[m5.2xlarge] を選択します。
- c) クラスタ名 を指定します。
   クラスタ名は、展開するすべてのノードで同じである必要があります。
- d) ホスト名のプレフィックスを入力します。

テンプレートは、各ノードがホスト名プレフィックスを使用し、-1、-2、および-3を追加して各ノードに一意のホスト名を作成する3ノードクラスタを展開します。

- e) NTP サーバ情報を入力します。
- f) ネーム サーバ情報を入力します。
- g) (オプション) DNS 検索ドメイン リストを指定します。
- h) アプリケーション IP サブネットを指定します。

たとえば、10.101.0.0/16 です。

i) サービス IP サブネットを指定します。

このサービス ネットワークは、Nexus ダッシュボードとそのプロセスで使用される内部ネットワー クです。

たとえば、10.102.0.0/16です。

最後に、ログイン情報とアクセス情報を入力します。

| Password                                             |                                                                                     |
|------------------------------------------------------|-------------------------------------------------------------------------------------|
| Admin user password for ND node (n                   | ust contain atleast 1 letter, number and special char @\$!%*#?& length: 8-64 chars) |
|                                                      |                                                                                     |
| Confirm Password                                     |                                                                                     |
| Re-Enter admin user password for N                   | 2 node                                                                              |
|                                                      |                                                                                     |
| SSH key pair<br>Name of an existing SSH KeyPair to o | enable SSH access to ND                                                             |
| sshkeypair-westsu2                                   | ·                                                                                   |
| Access control                                       |                                                                                     |
| External network allowed to access N                 | D cluster (x.x.x.x/x)                                                               |
| 0.0.0/0                                              |                                                                                     |

a) [パスワード (Password)] フィールドに、パスワードを入力します。

このパスワードは、Nexus ダッシュボードのレスキュー ユーザログインと、GUI の管理者ユーザの初期パ スワードに使用されます。

- b) [SSH key pair] ドロップダウンから、作成したキーペアを選択します。
- c) [**アクセス制御(Access control)**] フィールドに、クラスタへのアクセスを許可する外部ネットワー クを指定します。

たとえば、0.0.0.0/0は、どこからでもクラスタにアクセスできます。

- d) [次へ (Next)]をクリックして続行します。
- ステップ6 [詳細オプション(Advanced options)] 画面で、[次へ(Next)]をクリックします。
- ステップ7 [レビュー(Review)] 画面で、テンプレート設定を確認し、[スタックの作成(Create stack)] をクリックします。
- ステップ8 インスタンスの展開が完了するのを待ってから、インスタンスを起動します。

[CloudFormation] ページでインスタンスの展開のステータス(CREATE\_IN\_PROGRESS など)を表示できま す。ページの右上隅にある更新ボタンをクリックすると、ステータスを更新できます。

ステータスが CREATE COMPLETE に変わったら、次の手順に進むことができます。

| CloudFormation $>$ Stacks $>$ NDwestus2         |       |                                     |                            |                   |                                |
|-------------------------------------------------|-------|-------------------------------------|----------------------------|-------------------|--------------------------------|
| Stacks (1)                                      | C     | NDwestus2                           |                            | Delete Update     | Stack actions V Create stack V |
| Q. Filter by stack name                         |       | Stack info Events Resources Outputs | Parameters Template Change | sets              |                                |
| Active View nested                              | < 1 > |                                     |                            |                   |                                |
| NDwestus2                                       |       | Events (86)                         |                            |                   | C                              |
| 2021-04-14 17:08:22 UTC-0700<br>CREATE_COMPLETE | •     | Q Search events                     |                            |                   | ۲                              |
|                                                 |       | Timestamp v                         | Logical ID                 | Status            | Status reason                  |
|                                                 |       | 2021-04-14 17:09:30 UTC-0700        | NDwestus2                  | ⊘ CREATE_COMPLETE |                                |
|                                                 |       | 2021-04-14 17:09:27 UTC-0700        | NDNode3                    | ⊘ CREATE_COMPLETE |                                |
|                                                 |       | 2021-04-14 17:09:27 UTC-0700        | NDNode1                    | ⊘ CREATE_COMPLETE | -                              |

**ステップ9** クラスタが健全であることを検証します。

クラスタが形成され、すべてのサービスが開始されるまでに最大30分かかる場合があります。

3つのノードすべてのステータスが CREATE\_COMPLETE になったら、次のサブステップに進み、クラスタの 状態を確認します。

a) AWS EC2 インスタンスが稼働していることを確認します。

[サービス (Services)]>[EC2] に移動します。次に、[ステータス チェック (Status Checks)]タブ に 2/2 チェックが表示されることを確認します。

| New EC2 Experience     | Instances (3) Info                      |  |                     |                |          |                 | C Connect Instance sta | Actions V    | Launch instan     | nces     |
|------------------------|-----------------------------------------|--|---------------------|----------------|----------|-----------------|------------------------|--------------|-------------------|----------|
| EC2 Dashboard New      | Q Filter Instances                      |  |                     |                |          |                 |                        | <            | 1 )               |          |
| Events                 | Instance state: running X Clear filters |  |                     |                |          |                 |                        |              |                   |          |
| Tags                   | Name                                    |  | Instance ID         | Instance state | $\nabla$ | Instance type 🛛 | Status check           | Alarm status | Availability Zone | $\nabla$ |
| Limits                 | NDwestus2cluster-nd-node1               |  | i-0ccf11b34ee269209 | ⊘ Running      | ଭ୍ର      | m5.4xlarge      | ⊘ 2/2 checks passed    | No alarms 🕂  | us-west-2a        |          |
| Instances              | NDwestus2cluster-nd-node2               |  | i-0dd91ca3b747be352 | ⊘ Running      | QQ       | m5.4xlarge      |                        | No alarms +  | us-west-2b        |          |
| Instances New          | NDwestus2cluster-nd-node3               |  | i-0d873349685ec8239 |                | ଭ୍ର      | m5.4xlarge      |                        | No alarms 🕂  | us-west-2b        |          |
| Instance Types         |                                         |  |                     |                |          |                 |                        |              |                   |          |
| Launch Templates       |                                         |  |                     |                |          |                 |                        |              |                   |          |
| Spot Requests          |                                         |  |                     |                | _        |                 |                        |              |                   | -        |
| Savings Plans          | Select an instance above                |  |                     |                |          |                 |                        |              |                   |          |
| Reserved Instances New |                                         |  |                     |                |          |                 |                        |              |                   |          |
| Dedicated Hosts        |                                         |  |                     |                |          |                 |                        |              |                   |          |
| Scheduled Instances    |                                         |  |                     |                |          |                 |                        |              |                   |          |
| Capacity Reservations  |                                         |  |                     |                |          |                 |                        |              |                   |          |

b) いずれかのノードにログインします。

次のコマンドでキーペアを作成するときに、ダウンロードした秘密キー.pemファイルを使用する必要があります。

\$ ssh -i <pem-file-name>.pem rescue-user@<node-ip-address>

c) クラスタが稼働していることを確認します。

任意のノードにログインし、acs health コマンドを実行することで、クラスタ展開の現在のステー タスを確認できます。

クラスタが収束している間、次の出力が表示されることがあります。

```
$ acs health
k8s install is in-progress
```

```
$ acs health
k8s services not in desired state - [...]
```

```
$ acs health
k8s: Etcd cluster is not ready
```

```
クラスタが稼働している場合は、次の出力が表示されます。
```

\$ acs health
All components are healthy

d) Nexus ダッシュボード GUI にログインします。

クラスタが使用可能になったら、ノードの管理IPアドレスのいずれかを参照してアクセスできます。 管理者ユーザのデフォルトパスワードは、Nexusダッシュボードクラスタの最初のノードに選択した レスキュー ユーザパスワードと同じです。

初めてログインしたとき、パスワードを変更するよう求められます。

**ステップ10** (オプション) パスワード ベースのログインを有効にします。

デフォルトでは、PEM ベースのログインのみが各ノードで有効になっています。パスワードを使用して ノードに SSH 接続できるようにするには、パスワードベースのログインを明示的に有効にする必要があ ります。これを行うには、最初にPEMファイルを使用して各ノードに個別にログインし、次のコマンド を実行します。

# acs login-prompt enable